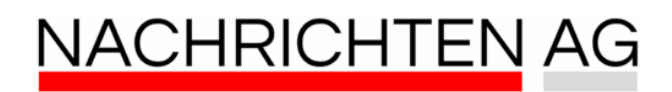

### Microsoft Teams beim PC-Start deaktivieren: So geht s ganz einfach!

Erfahren Sie, wie Sie Microsoft Teams beim PC-Start deaktivieren, um ungewollte Autostarts zu vermeiden -Schritt für Schritt erklärt.

# Die Kontrolle über Programme und den PC-Start zurückgewinnen

In den letzten Jahren haben Softwareunternehmen wie Microsoft zunehmend ihren Einfluss auf persönliche Computer ausgeweitet. Ein häufiges Beispiel sind Programme, die automatisch starten, sobald der PC hochgefahren wird. Besonders Microsoft Teams sorgt für viele irritierte Gesichter, da es unaufgefordert erscheint, obwohl einige Benutzer es nur sporadisch nutzen. Wo bleibt die Kontrolle über den eigenen Computer?

# Warum Microsoft Teams oft automatisch startet

Der Grund, warum Microsoft Teams oft ohne das Wissen der Benutzer beim Hochfahren des PCs erscheint, liegt in den automatischen Updates. Diese Updates installieren nicht nur neue Funktionen, sondern auch Standardeinstellungen, die für viele Nutzer nicht ideal sind. Deshalb ist es wichtig, zu wissen, dass jeder die Möglichkeit hat, diese Einstellungen manuell zu ändern.

#### So schalten Sie den Autostart von Microsoft

## Teams ab

Für diejenigen, die Microsoft Teams nur gelegentlich verwenden, gibt es einfache Schritte, um das Programm vom automatischen Start auszuschließen. Die Anleitung dazu lautet:

- Öffnen Sie die Teams-App und klicken Sie auf das Menüsymbol (drei Punkte) oben rechts.
- Wählen Sie die «Einstellungen» aus.
- Unter «Allgemein» können Sie den Haken bei «Teams automatisch starten» entfernen.
- Das war's!

Falls Sie Teams schneller erreichen möchten, können Sie es auch an Ihre Taskleiste anheften. Dazu klicken Sie mit der rechten Maustaste auf das Teams-Symbol in der Taskleiste und wählen die Option «An Taskleiste anheften» aus.

# Zusätzliche Kontrollmöglichkeiten über den Autostart

Eine weitere Methode, um den Autostart von Programmen zu verwalten, ist der Task-Manager. Hier haben Nutzer die Möglichkeit, nicht nur Microsoft Teams, sondern auch andere Programme einzusehen, die beim Hochfahren automatisch gestartet werden:

- Drücken Sie zugleich die Windows-Taste und die Taste «X».
- Wählen Sie den Task-Manager aus.
- Klicken Sie im oberen Menü auf den Reiter «Autostart».
- Markieren Sie Microsoft Teams und klicken Sie mit der rechten Maustaste darauf.
- Wählen Sie «Deaktivieren» aus.

In der Autostart-Liste können auch andere Programme gefunden werden, die möglicherweise nicht benötigt werden. Um die

Leistung des PCs zu verbessern, können diese ebenfalls deaktiviert werden.

## Wichtigkeit der Autostart-Management

Die Möglichkeit, den Autostart von Programmen zu verwalten, ist entscheidend für die Optimierung der Systemleistung und die Benutzererfahrung. Ein überladener Autostart kann zu langsameren Bootzeiten und einem unübersichtlichen Arbeitsumfeld führen. Das Deaktivieren ungenutzter Programme sorgt nicht nur für einen schnelleren und effizienteren PC, sondern gibt auch dem Benutzer das Gefühl, die Kontrolle über sein Gerät zurückzuerlangen.

Details

### Besuchen Sie uns auf: n-ag.de